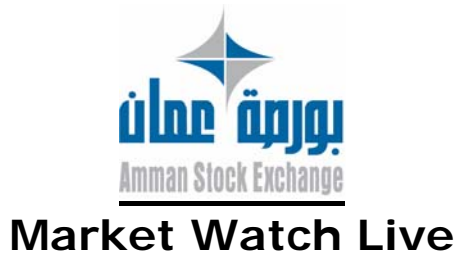

# ASE Launches A New Service:

Amman Stock Exchange (ASE) launches an advanced program that will enable the investors in securities to follow up their investments live day-to-day. This program comes in line with the ASE's belief in disclosure and transparency principles in Jordan capital market. As a materialization of ASE's interest in providing an efficient, fair market and out of its care to meet the investors' needs, it has started this program, which provides several services that entitle investors to take the right decisions.

# **Qualities of Market Watch Live:**

- 1- Shows live trading information for 15 companies at the same time, chosen by the user.
- 2- A summary of the market performance: trading value, number of traded stocks, index value.
- 3- Display urgent news that is related to the live trading securities immediately.
- 4- Market Depth best 5 buy and sell orders.
- 5- Executed orders-latest 20 orders.
- 6- Best 10 increasing companies in stock price.
- 7- Most 10 decreasing companies in stock price.
- 8- Best 10 companies according to trade volume.
- 9- Graph that shows changes in stock price.
- 10-Graph that shows changes in index value.
- 11-A ticker that contains all companies.

#### **Operating requirements:**

1-computers Pentium 3 or higher, memory 128 MB Ram, 500 MB of free hard disk.

2-Internet access through any Internet service provider.

3-Internet Explorer 6 or higher.

The review of market watch Live as the best when the screen

resolution 1024 x 768, and on any operating system to Microsoft.

#### Market Watch Live registration procedures:

1- For new registration click on (Create New User).

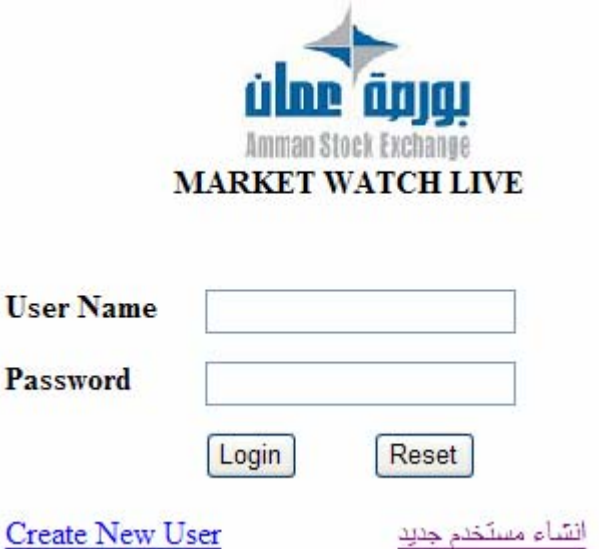

Fill in all the required information in the form.

| * First name:       |                                                                      |
|---------------------|----------------------------------------------------------------------|
| * Last name:        |                                                                      |
| * Gender:           | Male 💌                                                               |
| * Year of Birth     | 1930 💌                                                               |
| * User Name :       |                                                                      |
| * Password:         | user name may consist of a-z, 0-9, underscores, and a single dot (.) |
| * Re-type password: |                                                                      |
|                     |                                                                      |
| TEL:                |                                                                      |
| Email               |                                                                      |
| Company             |                                                                      |
| Income Rate         |                                                                      |

2- Read the terms and conditions of the Market Watch live carefully, in case of acknowledging these terms and conditions and would like to continue click on **(I Agree)**, if not quit the

# program by clicking on (I Do Not Agree). Terms of Service

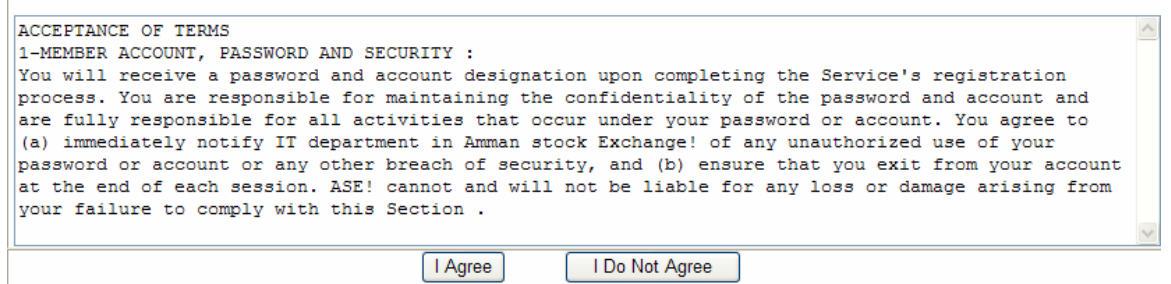

3- When you acknowledge the terms and conditions, a list of listed company will pop up.

| Select your | companys:          |        |   | Welcome in Live Market watch Version 1.0                        |
|-------------|--------------------|--------|---|-----------------------------------------------------------------|
| Symbol      | Name               | Select | Π |                                                                 |
| AAFI        | AL-AMIN FOR INV    |        | ~ | -Please follow this instructions :                              |
| AAIN        | ALNISR ALARABI     |        |   | 1- Select your company that you want to see in market watch by  |
| AALI        | ARAB ORIENT INS    |        |   | check box beside each symbol in the left screen (you can select |
| AALU        | ARAB ALUM IND      |        | - | up to 15 company in the same time).                             |
| ABCO        | ARAB BANKING CO    |        |   | 2. Then press save settings in the left-Bottom in the screen .  |
| ABLA        | NAT'L COM CENTER   |        |   | 2" Then press save settings in the ten-Dettern in the server .  |
| ABMS        | AL-BELAD MED SRV   |        |   | 3- After you select your company and save it in your personal   |
| ACDT        | PREMIER            |        |   | settings press go to market watch in the right bottom in the    |
| AD01        | AD-DULAYL BD 01    |        |   | screen.                                                         |
| AEIN        | ARAB ELECT IND     |        |   | * Any time you can change your settings by choose (change       |
| AEIV        | ARAB EAST INVST.   |        |   | settings) or use add-remove botton in market watch screen.      |
| AFIN        | ARAB FIN INV       |        |   |                                                                 |
| AFOO        | ARAB FOOD & MED    |        |   |                                                                 |
| AGICC       | ARAB GERMAN INS    |        |   | Amman Stock Exchange                                            |
| AICG        | AFIA INT CO-JORDAN |        |   | Investments to build the future                                 |
| AIEI        | ARAB INT INV EDU   |        |   |                                                                 |
| AIFE        | ISRA EDUE          |        |   |                                                                 |
| AIFF        | ARAB INT'L FOOD    |        |   |                                                                 |
| AIHO        | ARAB INTL HOTEL    |        |   |                                                                 |
| AIIT        | ARAB INT/INV/TRD   |        |   |                                                                 |
| AIPC        | ALSHARQ INV        |        |   |                                                                 |
| AIUI        | ARAB INT UNI INS   |        |   |                                                                 |
| AJFM        | AL-JANUOB FLT MF   |        |   |                                                                 |
| AJIB        | ARAB JOR/INV/BK    |        | V |                                                                 |

- 4- Select the companies you want to watch in the Market Watch Live program by checking the box beside each symbol on the left screen (you can select up to 15 companies at the same time).
- 5- Save settings by clicking on (Save Settings)
- 6- Click on (finish) to complete registration.

7- You can change your settings any time by clicking on **(change settings)** or use add-remove button in the market watch screen.

#### Market Watch Live Instructions General

Main screen:

|              |                 |            |       |         |        |               |          |                                       |         |               |        |                     |      |      |          |       |                    |        |        | _      |
|--------------|-----------------|------------|-------|---------|--------|---------------|----------|---------------------------------------|---------|---------------|--------|---------------------|------|------|----------|-------|--------------------|--------|--------|--------|
| LIVE I       | MARKET          | WA         | TCF   | I V1.   | .0     | <u>Change</u> | Settings | Ticker                                | Session | <u>n Time</u> | Portfo | <u>lio Logo</u>     | ut   | AMI  | MAN      | STO   | CK E               | ХСН    | ANG.   | E <    |
| List1 L      | ist2 List3 Li   | ist4       | List5 | List6   | List7  | List8         | List9    | List10                                | ) Lis   | t11           | List12 | عربى                |      |      | AGIC     | c 🗸   | +ADD               | ] -RE  | MOVE   | ]      |
| Symbol       | Nomo            | ,          | Class | 0000    | B      | Bid           | A        | sk                                    | High    | Low           | Loot   | LostOTY             |      | MAY  | AugDrieg | Vor   | word/              | Volum  |        | opital |
| Symbol       | Name            |            | ciose | Open    | Qty    | Price         | Price    | Qty                                   | High    | LOW           | Last   | LasiQT              | MIN  | WAX  | AvgPrice | var   | Var%               | volum  | e C    | apitai |
| AIUI         | ARAB INT UNI IN | VS         | 1.69  | 1.73    | 550    | 1.76          | 1.77     | 2,000                                 | 1.77    | 1.73          | 1.77   | 1,000               | 1.61 | 1.77 | 1.77     | 0.08  | +4.73▲             | 51,035 | 90     | 0,154  |
| AJIB         | ARAB JOR/INV/E  | зк         | 3.15  | 3.19    | 50     | 3.15          | 3.19     | 550                                   | 3.19    | 3.15          | 3.15   | 100                 | 3.00 | 3.30 | 3.17     | 0.00  | 0.000              | 750    | 2      | ,377   |
| ALFA         | JOR INV.&TRSM   | 1          | 1.25  | 1.26    | 750    | 1.25          | 1.26     | 280                                   | 1.26    | 1.26          | 1.26   | 20                  | 1.19 | 1.31 | 1.26     | 0.01  | +0.80▲             | 1,550  | 1      | ,953   |
| AJFM         | AL-JANUOB FLT   | r MF 🗄     | 2.59  | 2.48    | 300    | 2.47          | 2.65     | 250                                   | 2.48    | 2.48          | 2.48   | 200                 | 2.46 | 2.71 | 2.48     | -0.11 | -4.24 <del>~</del> | 200    |        | 496    |
| AMMI         | EURO ARAB INS   | <b>S</b> . | 1.24  | 1.30    | 5,100  | 1.30          | 1.34     | 500                                   | 1.30    | 1.30          | 1.30   | 250                 | 1.18 | 1.30 | 1.30     | 0.06  | +4.83▲             | 250    | 1      | 325    |
| AMAN         | AMANA AGRICU    | LT.        | 0.71  | 0.71    | 10,600 | 0.70          | 0.71     | 2,340                                 | 0.71    | 0.71          | 0.71   | 190                 | 0.68 | 0.74 | 0.71     | 0.00  | 0.00               | 190    |        | 135    |
| AIFF         | ARAB INT'L FOO  | DD         | 3.50  | 3.55    | 500    | 3.46          | 3.55     | 230                                   | 3.55    | 3.55          | 3.55   | 20                  | 3.33 | 3.67 | 3.55     | 0.05  | +1.42▲             | 20     |        | 71     |
| AIHO         | ARAB INTL HOT   | EL         | 2.60  |         | 1,939  | 2.60          | 2.64     | 1,000                                 |         |               |        | 0                   | 2.47 | 2.73 |          |       | •                  | 0      |        | 0      |
| AIEI         | ARAB INT INV EI | DU         | 5.39  |         | 200    | 5.25          | 5.46     | 400                                   |         |               |        | 0                   | 5.12 | 5.65 |          |       | •                  | 0      |        | 0      |
| AIPC         | ALSHARQ INV     |            | 1.17  |         | 1,500  | 1.16          | 1.18     | 2,660                                 |         |               |        | 0                   | 1.12 | 1.22 |          |       | •                  | 0      |        | 0      |
| AMDI         | AMMAN FOR DE    | V&ľ        | 7.79  |         | 0      | 0.00          | 7.99     | 100                                   |         |               |        | 0                   | 7.40 | 8.17 |          |       | •                  | 0      |        | 0      |
| AIFE         | ISRA EDUE       |            | 3.00  |         | 100    | 2.88          | 3.10     | 50                                    |         |               |        | 0                   | 2.85 | 3.15 |          |       | •                  | 0      |        | 0      |
| AMAL         | AL-AMAL INV.    |            | 2.03  |         | 1,550  | 2.00          | 2.06     | 300                                   |         |               |        | 0                   | 1.93 | 2.13 |          |       | •                  | 0      |        | 0      |
| AMAD         | AMAD REALST.I   | NVS        | 2.56  |         | 1,000  | 2.57          | 2.60     | 1,910                                 |         |               |        | 0                   | 2.44 | 2.68 |          |       | •                  | 0      |        | 0      |
| AIIT         | ARAB INT/INV/TR | RD         | 0.14  |         | 0      | 0.00          | 0.00     | 0                                     |         |               |        | 0                   | 0.14 | 0.14 |          |       | •                  | 0      |        | 0      |
| Summary      |                 |            |       |         |        |               | Μ        | Market Intraday(Last 20 Trades):AGICC |         |               |        | Market Depth(Best 5 |      |      |          |       |                    |        |        |        |
| Market       | Gainers         | loso       | rc 1  | Most A  | ctive  | Index         |          | IntraD                                | av I    | ntraD         | av Gra | nh                  |      |      | NO       | Otv   | Bid                | Ask    | Otv    | No     |
| s            | ummary          | 1050       |       | Value   |        | Index         |          |                                       | et i    | Intrap        |        | -pm                 |      |      | 1        | 500   | 2.03               | 2.05   | 1.666  | 6      |
|              | Index           |            | 5     | 798.98  |        |               |          | 2.07                                  | 51      |               | ADICC  |                     |      |      | 1        | 500   | 2.02               | 2.06   | 6.258  | 8      |
|              | VAR%            |            |       | 0.05-   |        |               |          | 2.06                                  |         |               |        |                     |      |      | 5        | 15,00 | 0 2.01             | 2.07   | 4,788  | 7      |
|              | VAR             |            |       | -2.84   |        |               |          | ĺ                                     |         |               |        |                     |      |      | 9        | 12,15 | 0 2.00             | 2.08   | 13,469 | 12     |
|              | High            |            | 5     | 804.13  |        |               |          | 2.05                                  |         |               |        | Г                   |      |      | 2        | 9,000 | ) 1.99             | 2.09   | 4,520  | 7      |
|              | Low             |            | 5     | 793.82  |        |               |          | 2.04                                  |         |               |        |                     |      |      |          |       |                    |        |        |        |
| Open 5802.40 |                 |            |       |         |        |               |          |                                       |         |               |        | Latest NE           | WS:  |      |          |       |                    |        |        |        |
|              | Close           |            | 5     | 801.82  |        |               |          | 2.03                                  |         |               |        |                     |      |      |          |       |                    |        |        |        |
| ,            | Volume          |            | 1.    | 949,958 | 3      |               |          | 2.02                                  |         |               |        |                     |      |      |          |       |                    |        |        |        |
|              | Capital         |            | 3.    | 738,277 | 7      |               |          | 2.02 L<br>101                         | 00      | 10:0          | 3      | 10:06               | 10   | 09   |          |       |                    |        |        |        |
| NO           | Transaction     |            |       | 1 4 1 4 |        |               |          |                                       |         |               |        |                     |      |      |          |       |                    |        |        |        |

# Selecting Companies:

#### Add/ Remove Companies (1):

(-Remove) button.

1. You can add/ Remove any company listed by clicking on (+Add)

|       |   | or   |         |
|-------|---|------|---------|
| AGICC | * | +ADD | -REMOVE |

2. Select the company that you want to **(+Add)** or **(-Remove)** from the list (You can select up to 15 companies at the same time).

#### Add/ Remove Companies (2):

- 1. Click on **(Change Setting)**, all listed companies will appear with a tick on the checkbox beside each symbol that you have chosen.
- 2. For adding a company to the list: tick the checkbox beside the symbol of each company to the list. (You can select up to 15 companies at the same time).
- 3. For removing a company to the list: remove the tick from the checkbox beside the symbol of each company.
- 4. Save the changes by clicking on (Save Settings).

| Select your o<br>the same tim<br>YOU SEI | companys(you can select up to<br>le) :<br>LECT 15 symbol | 15 symbol ii | n |
|------------------------------------------|----------------------------------------------------------|--------------|---|
| Symbol                                   | Name                                                     | Select       |   |
| AAFI                                     | AL-AMIN FOR INV                                          |              | ^ |
| AAIN                                     | ALNISR ALARABI                                           |              | ≡ |
| AALI                                     | ARAB ORIENT INS                                          | <b>V</b>     |   |
| AALU                                     | ARAB ALUM IND                                            |              |   |
| ABCO                                     | <b>V</b>                                                 |              |   |
| ABLA                                     | NAT'L COM CENTER                                         | <b>~</b>     |   |
| ABMS                                     | AL-BELAD MED SRV                                         | <b>V</b>     |   |
| ACDT                                     | PREMIER                                                  | <b>V</b>     |   |
| AD01                                     | AD-DULAYL BD 01                                          |              |   |
| AEIN                                     | ARAB ELECT IND                                           |              |   |
| AEIV                                     | ARAB EAST INVST.                                         |              |   |
| AFIN                                     | ARAB FIN INV                                             |              |   |
| AFOO                                     | ARAB FOOD & MED                                          |              |   |
| AGICC                                    | ARAB GERMAN INS                                          |              |   |
| AICG                                     | AFIA INT CO-JORDAN                                       |              |   |
| AIEI                                     | ARAB INT INV EDU                                         | <b>V</b>     |   |
| AIFE                                     | ISRA EDUE                                                | <b>V</b>     |   |
| AIFF                                     | ARAB INT'L FOOD                                          | <b>V</b>     |   |
| AIHO                                     | ARAB INTL HOTEL                                          |              | ~ |
| Save S                                   | ettings Rese                                             | et           |   |

n.b. You cannot choose more than 15 companies at the same time.

#### Lists:

lists contain a number of companies to facilitate the operation of selecting companies, where this feature enables you to move from one list to another easily through pressure on the No. list only.

# Add / Delete companies of the list:

1-Select the list to be added / deleted companies have.

2-Follow the steps listed in the Add / Remove companies (1) and (2) in the selection of companies.

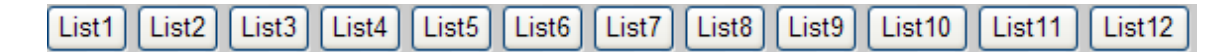

# **Selecting Company Information:**

By clicking the company's symbol on the left of the main screen you can watch company Market Intraday (Last 20 Trades), Market Depth (Best 5 Limits), Intraday

| ( | Graph. |                  |      |      |     |      |      |       |      |      |      |  |  |
|---|--------|------------------|------|------|-----|------|------|-------|------|------|------|--|--|
|   | AIUI   | ARAB INT UNI INS | 1.69 | 1.73 | 550 | 1.76 | 1.77 | 2,000 | 1.77 | 1.73 | 1.77 |  |  |
|   | AJIB   | ARAB JOR/INV/BK  | 3.15 | 3.19 | 50  | 3.15 | 3.19 | 550   | 3.19 | 3.15 | 3.15 |  |  |
|   | ALFA   | JOR INV.&TRSM    | 1.25 | 1.26 | 750 | 1.25 | 1.26 | 280   | 1.26 | 1.26 | 1.26 |  |  |

#### Ticker Tap:

You can open a Live Ticker Window by clicking on (Ticker) bottom.

| Fast                       | Slow Ses | sion State: Market Session(open) | LIVE MARKET WATCH V1.0 |               |        |
|----------------------------|----------|----------------------------------|------------------------|---------------|--------|
| FI                         | ACDT     | AEIV                             | AGICC                  | AIEI          | AIFF F |
| 1.98 <del>~</del> (1.98-%) | 11.95+(0 | .00=%) 4.14_(0.48+%)             | <b>2.03√</b> (0.97-%)  | 5.22-(3.15-%) | 3.3    |

#### Session Time:

You can open the real time for the session by clicking on **(Session Time)** button.

| Session Time | 10:18:32 AM (Thurs) |
|--------------|---------------------|
| Date         | 2007/07/05          |
|              |                     |

# Market Summary:

Market:

| Summary |           |        |             |       |  |  |  |  |  |
|---------|-----------|--------|-------------|-------|--|--|--|--|--|
| Market  | Gainers   | losers | Most Active | Index |  |  |  |  |  |
| Sur     | nmary     |        | Value       |       |  |  |  |  |  |
| li      | ndex      |        | 5791.83     |       |  |  |  |  |  |
| V       | AR%       |        | -0.17▼      |       |  |  |  |  |  |
| ١       | VAR       |        | -9.99       |       |  |  |  |  |  |
| H       | High      |        | 5804.13     |       |  |  |  |  |  |
| l       | Low       |        | 5791.67     |       |  |  |  |  |  |
| С       | )pen      |        | 5802.40     |       |  |  |  |  |  |
| С       | lose      |        | 5801.82     |       |  |  |  |  |  |
| Vo      | lume      |        | 3,009,992   |       |  |  |  |  |  |
| C       | apital    |        | 5,556,905   |       |  |  |  |  |  |
| NO.Tra  | ansaction |        | 2,145       |       |  |  |  |  |  |

Gives summary of the today's session which includes the following information:

Index: Gives general indication about market performance.Var%: Index percentage variation from last day session.Var: Index variation from last day session by points.High: The highest level of the index.Low: The lowest level of the index.

Open: The value of the index at the beginning of the session.

Close: The value of the index at last day session.

Volume: Number of traded shares.

Value: The Value of traded shares in Jordanian dinar.

No. Transaction: Number of transaction (deals) in today's sessions.

#### Gainers:

Best 10 increasing companies in stock price.

| '      | ummary |                |        |            |    |       |      |          |
|--------|--------|----------------|--------|------------|----|-------|------|----------|
| Market |        | t Gainers      | lose   | ers Most A |    |       | ive  | Index    |
|        | Symbol | Name           |        | Las        | st | Close | Var  | %        |
|        | JLGC   | JOR LOAN GRI   | NT.CO  | 1.4        | 8  | 1.41  | 4.96 | •        |
|        | NOTI   | NOPAR FOR T    | RADIN  | 4.6        | 6  | 4.44  | 4.95 | <b>A</b> |
|        | ARAS   | ARAB ASSURE    | RS     | 1.2        | 9  | 1.23  | 4.87 | •        |
|        | AMMI   | EURO ARAB IN   | IS.    | 1.3        | 0  | 1.24  | 4.83 | <b>A</b> |
|        | AIUI   | ARAB INT UNI I | NS     | 1.7        | 7  | 1.69  | 4.73 | <b>A</b> |
|        | ноц    | HOLY LAND IN   | s      | 1.3        | 5  | 1.29  | 4.65 |          |
|        | LIPO   | ENJAZ          |        | 2.2        | 5  | 2.15  | 4.65 |          |
|        | ABMS   | AL-BELAD MED   | SRV    | 1.7        | 5  | 1.69  | 3.55 | <b>A</b> |
|        | ARAI   | BARAKAH TAKA   | AFUL   | 3.3        | 1  | 3.23  | 2.47 | •        |
|        | JOWM   | JOR WORSTEI    | D MILL | 6.0        | 9  | 5.95  | 2.35 |          |
|        |        |                |        |            |    |       |      |          |

#### Losers:

Most 10 decreasing companies in stock price.

| S | ummary | 7                   |      |                  |    |                          |       |          |  |
|---|--------|---------------------|------|------------------|----|--------------------------|-------|----------|--|
|   | Marke  | t Gainers           | lose | ers              | Μ  | lost Act                 | ive   | Index    |  |
|   | Symbol | Name                |      | Las              | at | Close                    | Var   | %        |  |
|   | AJEM   | AL-JANUOB FL        | T MF | 2.4              | 6  | 2.59                     | -5.01 | <b>T</b> |  |
|   | BIND   | BINDAR 2.97 3.12 -4 |      |                  |    | -4.80                    | •     |          |  |
|   | NATP   | NAT'L POULTF        | RY   | <b>1.89</b> 1.98 |    |                          | -4.54 |          |  |
|   | AIEI   | ARAB INT INV        | EDU  | 5.22             |    | 5.39 - <mark>3.</mark> 1 |       | <b>•</b> |  |
|   | JOIR   | JORDAN IND.F        | RES. | 0.9              | 8  | 1.01                     | -2.97 | -        |  |
|   | UNAI   | ARAB INV. UNI       | ON   | 2.9              | 6  | 3.04                     | -2.63 | •        |  |
|   | REIN   | REAL ESTATE         | INV  | 1.8              | 9  | 1.93                     | -2.07 | -        |  |
|   | PRED   | PALACES             |      | 2.9              | 4  | 3.00                     | -2.00 | •        |  |
|   | AAFI   | AL-AMIN FOR I       | NV   | 1.9              | 8  | 2.02                     | -1.98 | •        |  |
|   | PRES   | J.PRESS FOU         | NDAT | 15.7             | 0  | 16.00                    | -1.87 | -        |  |
|   | 17 1   | CT 4                | ~    |                  |    |                          |       |          |  |

Number of Losers : 42

#### Most Active:

Most 10 active companies in value.

| S      | ummary |                |       |      |    |            |        |
|--------|--------|----------------|-------|------|----|------------|--------|
| Market |        | Gainers        | lose  | rs   | м  | ost Active | Index  |
|        | Symbol | Name           |       | Las  | t  | Capial     | Var%   |
|        | JLGC   | JOR LOAN GRN   | IT.CO | 1.48 | 8  | 724,799    | 4.96   |
|        | ICAG   | INDSTRAL/COM   | 1M/AG | 0.97 | ·  | 522,288    | 2.10   |
|        | INMA   | ARABIAN DEV C  | :0    | 3.43 | 8  | 506,032    | 0.88   |
|        | пъс    | ITTIHAD SCHO   | DLS   | 2.16 | 5  | 444,537    | 0.93   |
|        | LIPO   | ENJAZ          |       | 2.25 | 5  | 441,517    | 4.65   |
|        | HIPR   | HIGH PERFORI   | MANC  | 2.50 | )  | 326,815    | 0.40   |
|        | REAL   | EAST REAL EST  | TATE  | 11.7 | 9  | 294,750    | -0.08+ |
|        | ARAI   | BARAKAH TAKA   | FUL   | 3.34 | F. | 289,904    | 3.40   |
|        | JPPC   | JORDAN POUL    | PROC  | 0.76 | 5  | 221,404    | 1.33▲  |
|        | UNAI   | ARAB INV. UNIC | N     | 2.97 | 1  | 209,310    | -2.30  |

#### Index:

Graph gives the index performance.

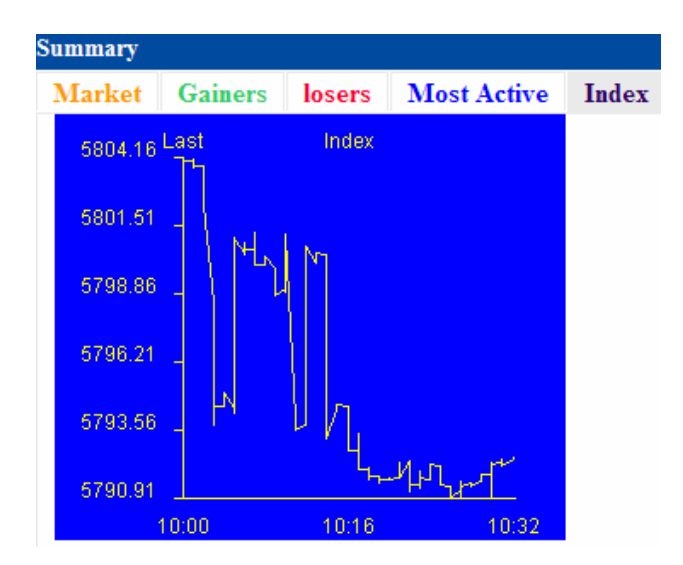

#### Intraday:

Last 20 executed transactions of trades.

| Market Intraday(Last 20 Trades). AMAN                                                        |                                                      |                                                  |                                                     |  |  |  |  |  |
|----------------------------------------------------------------------------------------------|------------------------------------------------------|--------------------------------------------------|-----------------------------------------------------|--|--|--|--|--|
| IntraDay                                                                                     | IntraDay Graph                                       |                                                  |                                                     |  |  |  |  |  |
| Time                                                                                         | Price                                                | Quantity                                         | Capital                                             |  |  |  |  |  |
| 10:17:14                                                                                     | 0.70                                                 | 1,000                                            | 700                                                 |  |  |  |  |  |
| 10:14:47                                                                                     | 0.70                                                 | 3,600                                            | 2,520                                               |  |  |  |  |  |
| 10:12:39                                                                                     | 0.70                                                 | 5,000                                            | 3,500                                               |  |  |  |  |  |
| 10:12:35                                                                                     | 0.70                                                 | 1,000                                            | 700                                                 |  |  |  |  |  |
| 10:12:14                                                                                     | 0.70                                                 | 400                                              | 280                                                 |  |  |  |  |  |
| 10:12:14                                                                                     | 0.70                                                 | 250                                              | 175                                                 |  |  |  |  |  |
| 10:12:14                                                                                     | 0.70                                                 | 250                                              | 175                                                 |  |  |  |  |  |
| 10:12:14                                                                                     | 0.70                                                 | 100                                              | 70                                                  |  |  |  |  |  |
| 10:00:01                                                                                     | 0.71                                                 | 90                                               | 64                                                  |  |  |  |  |  |
| 10:00:01                                                                                     | 0.71                                                 | 100                                              | 71                                                  |  |  |  |  |  |
| 10:12:39<br>10:12:35<br>10:12:14<br>10:12:14<br>10:12:14<br>10:12:14<br>10:00:01<br>10:00:01 | 0.70<br>0.70<br>0.70<br>0.70<br>0.70<br>0.70<br>0.71 | 5,000<br>1,000<br>250<br>250<br>100<br>90<br>100 | 3,500<br>700<br>280<br>175<br>175<br>70<br>64<br>71 |  |  |  |  |  |

dent and 20 Tondards AMA

### Intraday Graph:

Graph show company performance.

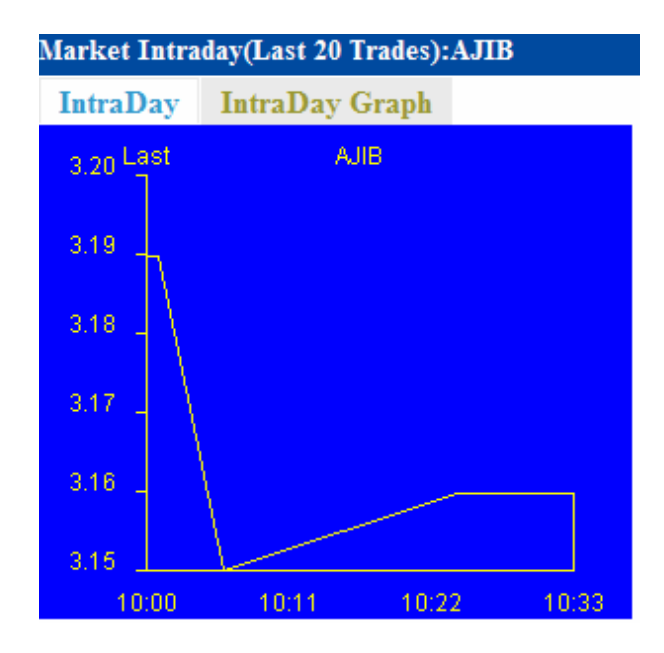

# Market Depth:

Show the best 5 buy and sell orders

| Market Depth(Best 5 limit):AMAN |        |      |      |        |    |  |  |  |
|---------------------------------|--------|------|------|--------|----|--|--|--|
| NO                              | Qty    | Bid  | Ask  | Qty    | No |  |  |  |
| 9                               | 10,005 | 0.69 | 0.70 | 400    | 1  |  |  |  |
| 27                              | 57,982 | 0.68 | 0.71 | 5,110  | 5  |  |  |  |
| 1                               | 1,000  | 0.65 | 0.72 | 25,320 | 15 |  |  |  |
| 1                               | 1,000  | 0.64 | 0.73 | 33,435 | 19 |  |  |  |
| 1                               | 5,000  | 0.55 | 0.74 | 75,850 | 57 |  |  |  |

#### Latest News:

Display urgent news that is related to the live trading securities immediately.

| Latest NEWS:    |  |  |
|-----------------|--|--|
| www.exchange.jo |  |  |
|                 |  |  |
|                 |  |  |
|                 |  |  |